Rev 2\_15\_2017

## Viewing Test Results In the Maintain Sample Info Window

You can open the sample record in SiteManager by navigating (see red rectangle below for path)to this window (red circle below):

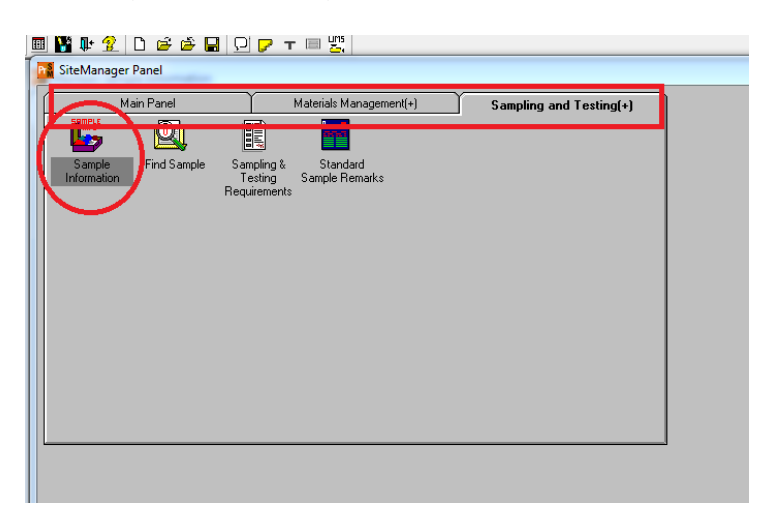

Once the window is open follow these steps:

- 1. Click the "Open" icon
- 2. Select the "Sample ID" column header.
- 3. Type the sample ID number into the "Find" field
- 4. Select the "OK" button

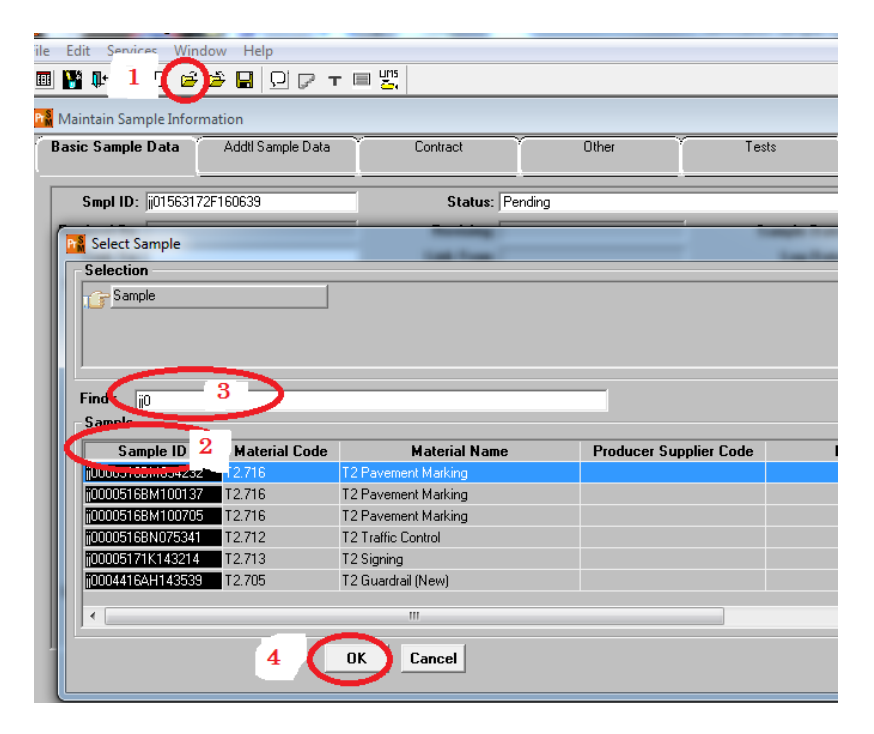

The sample will open. If you want to see test results:

- 1. click the "Tests" tab
- 2. click the test you want to see results for
- 3. click services
- 4. click Enter/View test data

| ile Edit Services a lep |                      |              |                                              |
|-------------------------|----------------------|--------------|----------------------------------------------|
| III 🔡 🛛                 | Remarks              | Ctrl+Alt+R   |                                              |
| Mainta 🖬                | Process Status       |              |                                              |
| Basic !                 | Authorize            | Ctrl+Shift+Z | Contract Other 1 Tests                       |
|                         | Unauthorize          | Ctrl+Shift+U |                                              |
| Sample                  | Revise               | Ctrl+Shift+I |                                              |
| Te                      | Void Sample          | Ctrl+Alt+V   | Test Description                             |
| T104                    | Lab Report           | Ctrl+Shift+L | s of Aggr (Sodium Sulfate or Magnesium Sulf) |
| T85                     | Testers              | Ctrl+Shift+T | avity and Absorption of Coarse Aggregates 2  |
| T96 4                   | Enter/View Test Data | Ctrl+Shift+V | ad of Small Coarse Aggr by Abrasion/Impact   |
|                         | Related Sample Tests | Ctrl+Shift+D |                                              |
|                         | Copy Sample          | Ctrl+Shift+C |                                              |
|                         | Disposition Remarks  | Ctrl+Shift+O |                                              |

The test results will open in a new window. There is a print button if you want to print it out. Close the window and it will return you to the sample record.